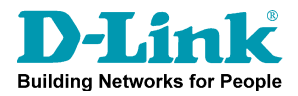

To upgrade the DWI-8500AP through the CLI.

AP out of the box the AP's have IP 10.90.90.91, 255.0.0.0

Change your IP to 10.90.90, 255.0.0.0

| ieneral                                                                                            |                                                                                     |  |  |
|----------------------------------------------------------------------------------------------------|-------------------------------------------------------------------------------------|--|--|
| ou can get IP settings assigned<br>is capability. Otherwise, you ne<br>le appropriate IP settings. | d automatically if your network supports<br>ed to ask your network administrator fo |  |  |
| O <u>O</u> btain an IP address autor                                                               | natically                                                                           |  |  |
| Use the following IP addres                                                                        | ·S:                                                                                 |  |  |
| IP address:                                                                                        | 10 . 90 . 90 . 90                                                                   |  |  |
| S <u>u</u> bnet mask:                                                                              | 255.0.0.0                                                                           |  |  |
| Default gateway:                                                                                   |                                                                                     |  |  |
| O Obtain DNS server address                                                                        | automatically                                                                       |  |  |
| Use the following DNS serv                                                                         | ver addresses:                                                                      |  |  |
|                                                                                                    | 192.168.100.5                                                                       |  |  |
| Preferred DNS server:                                                                              |                                                                                     |  |  |
| Preferred DNS server:<br>Alternate DNS server:                                                     | 194 . 117 . 170 . 34                                                                |  |  |
| Preferred DNS server:<br>Alternate DNS server:                                                     | 134 . 117 . 170 . 34                                                                |  |  |

Plugg in the AP like this:

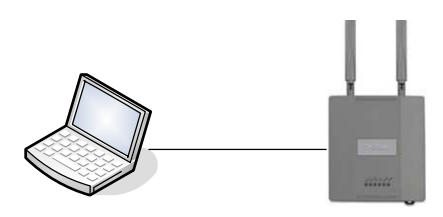

Ping the AP with this command: "ping -t 10.90.90.91"

| 🖎 Command Prompt - ping -t 10.90.90.91 |      |              |          |          |        |
|----------------------------------------|------|--------------|----------|----------|--------|
| Reply                                  | from | 10.90.90.91: | bytes=32 | time<1ms | TTL=64 |
| Reply                                  | from | 10.90.90.91: | bytes=32 | time<1ms | TTL=64 |
| Reply                                  | from | 10.90.90.91: | bytes=32 | time<1ms | TTL=64 |
| Reply                                  | from | 10.90.90.91: | bytes=32 | time<1ms | TTL=64 |
| Reply                                  | from | 10.90.90.91: | bytes=32 | time<1ms | TTL=64 |
| Reply                                  | from | 10.90.90.91: | bytes=32 | time<1ms | TTL=64 |
| Reply                                  | from | 10.90.90.91: | bytes=32 | time<1ms | TTL=64 |
| Reply                                  | from | 10.90.90.91: | bytes=32 | time<1ms | TTL=64 |
| Renlu                                  | from | 10 90 90 91: | hutes=32 | time<1ms | TTL=64 |

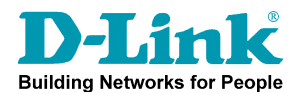

Starting the TFTP server in the same directory as the firmware file.

| Name 🔺                          | Size     | Туре               | Date Modified    |
|---------------------------------|----------|--------------------|------------------|
| ■ ~\$lease Note for DWL-8500A   | 1 KB     | Microsoft Word Doc | 2007-12-03 11:01 |
| DWL-8500AP-2.0.0.6.tar          | 5 570 KB | WinRAR archive     | 2007-12-03 11:01 |
| 🖬 DWS-3000-2.0.0.6.opr          | 8 490 KB | OPR File           | 2007-12-03 11:01 |
| BDWS_MIBS_2.0.0.3.tar           | 7 170 KB | WinRAR archive     | 2007-12-03 11:01 |
| Release Note for DWL-8500A      | 47 KB    | Microsoft Word Doc | 2007-12-03 11:01 |
| 📲 🔁 Release Note for DWS-3000 v | 57 KB    | Microsoft Word Doc | 2007-12-03 11:01 |
| upgrade_instructions.doc        | 32 KB    | Microsoft Word Doc | 2007-12-03 11:01 |
| 📙 TftpServer for DWS.exe        | 178 KB   | Application        | 2007-09-12 15:25 |
|                                 |          |                    |                  |

Rename the firmware file from "DWL-8500AP-2.0.0.6.tar" to "2006.tar"

Unblock the application if asked.

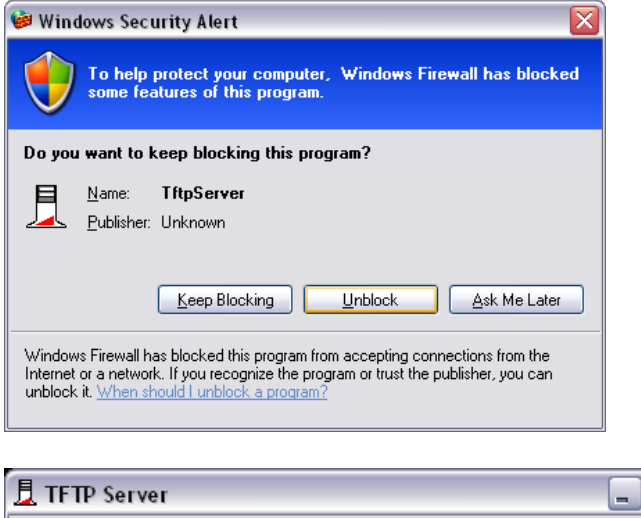

| Ľ | , TFTP Server |           |           |          |  |
|---|---------------|-----------|-----------|----------|--|
|   |               |           |           | -        |  |
|   | Client IP     | File Name | Direction | Progress |  |
|   |               |           |           |          |  |
|   |               |           |           |          |  |
|   |               |           |           |          |  |
|   |               |           |           |          |  |
|   |               |           |           |          |  |
|   |               |           |           |          |  |
|   |               |           |           |          |  |
|   | 1             |           |           |          |  |
|   |               |           |           |          |  |

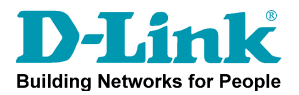

Log in to the AP using f ex. Putty. (default: admin/admin)

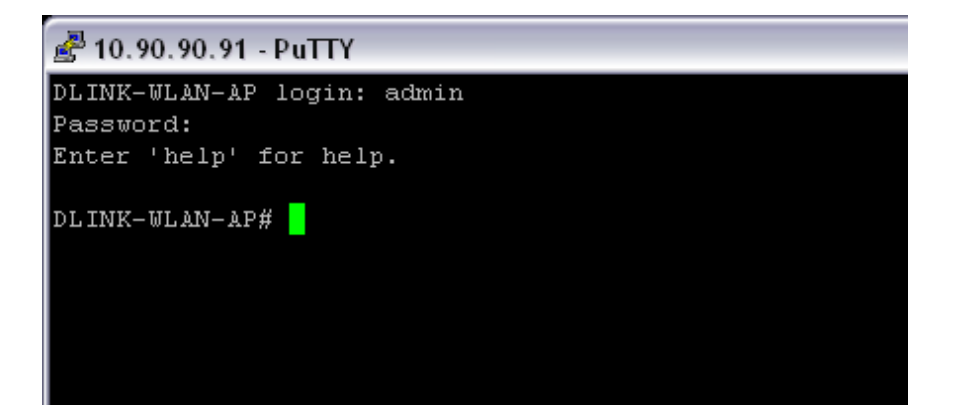

Type the command: "Firmware-upgrade tftp://10.90.90/2006.tar" and press enter.

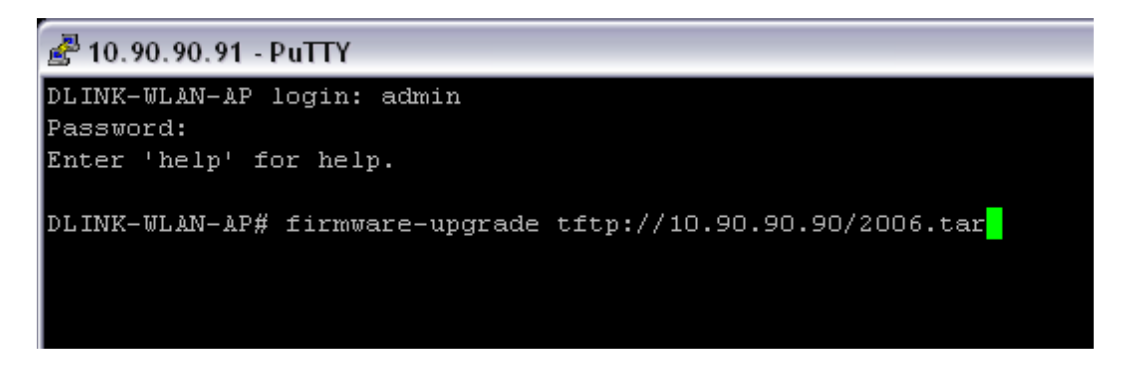

You will see in the TFTP server window that the firmware is uploaded to the AP. The telnet window will close.

| 👤 TFTP Server |             |           |           |                     |
|---------------|-------------|-----------|-----------|---------------------|
|               | Client IP   | File Name | Direction | Progress            |
|               | 10.90.90.91 | 2006.tar  | get       | 741888 bytes (13 %) |
|               |             |           |           |                     |
|               |             |           |           |                     |
|               |             |           |           |                     |
|               |             |           |           |                     |

**OBS!** You will need to wait approximately 12 minutes for the AP to be ready after a firmware upgrade. Do not power down or reset during this period.